# AIMMS

The Network License Server

AIMMS

AIMMS 4

January 11, 2018

## Contents

|   | Cont                             | ents                                                        | ii |  |  |  |
|---|----------------------------------|-------------------------------------------------------------|----|--|--|--|
| 1 | The AIMMS Network License Server |                                                             |    |  |  |  |
|   | 1.1                              | Software requirements                                       | 1  |  |  |  |
|   | 1.2                              | Installing and deploying the AIMMS Network License Server . | 2  |  |  |  |
|   | 1.3                              | Sharing single-user licenses                                | 5  |  |  |  |
| 2 | The Network License Manager      |                                                             |    |  |  |  |
|   | 2.1                              | The Network License Manager                                 | 7  |  |  |  |
|   | 2.2                              | Configuring the Network License Server                      | 11 |  |  |  |
|   | 2.3                              | The License Server Monitor API                              | 13 |  |  |  |
| 3 | Release Notes                    |                                                             |    |  |  |  |
|   | 3.1                              | Build 4.0, release date 2014-06-15                          | 14 |  |  |  |
|   | 3.2                              | Build 3.14, release date 2013-08-28                         | 14 |  |  |  |
|   | 3.3                              | Build 24068, release date 2012-06-20                        | 14 |  |  |  |
|   | 3.4                              | Build 18483, release date 2011-01-13                        | 15 |  |  |  |

## Chapter 1

## The AIMMS Network License Server

The AIMMS modeling software comes with built-in capabilities to acquire its *This chapter* license from a floating network license server. Before you can make use of this facility, an AIMMS Network License Server must be installed on a server PC somewhere on your local area network. This chapter discusses the installation and basic setup of the AIMMS Network License Server, as well as the setup of client AIMMS installations.

In a number of situations, using a floating network license server to obtain an AIMMS license may be more convenient than using a single-user license. The latter always requires that the computer be protected by a nodelocked AIMMS license. Using a network license server could be convenient, for instance, in the following situations:

- if, at any time, only a small part of a (potentially) large group of users needs to make use of AIMMS concurrently, or
- if you do not want to distribute single-user AIMMS licenses among your users.

Acquiring a license from a network license server is typically not a good idea for AIMMS users who are running AIMMS on their notebook computer and travel a substantial part of their time.

#### 1.1 Software requirements

You can install the AIMMS Network License Server on machines running either

- Windows 7,
- Windows 8.1,
- Windows 10,
- Windows Server 2008,
- Windows Server 2012,
- Windows Server 2016.

As the AIMMS Network License Server is run as a service, you need administrative privileges to install and activate the AIMMS Network License Server. Operating system requirements The AIMMS Network License Server uses the TCP/IP protocol to communicate *Network* its clients. Hence, TCP/IP support must be installed on both the server *requ* and client computers.

Floating network licenses can be configured to allow or disallow access to your Network License Server by either

- allowing access to the server only if the AIMMS client is in the same subnet as the server, or
- by restricting the maximum distance between between the AIMMS Network License Server and the AIMMS clients in terms of number of hops (i.e. the number of routers in between server and client).

For academic network licenses, one of these restrictions applies. By default, there is no such restriction for commercial network licenses.

In case of any firewalls between the AIMMS Network License Server and the AIMMS clients, the firewall must be configured to accept incoming traffic to IP port 3400 (or any other port number you have configured) of the Network License Server. If a distance restriction applies to your license, ICMP *ping* packets from the AIMMS Network License Server to its clients should also be allowed by your firewall. A diagnostic program (with source code) is available at ftp.aimms.com in case you are experiencing problems in making a connection to an AIMMS license server.

#### 1.2 Installing and deploying the AIMMS Network License Server

To install the AIMMS Network License Server on your computer, run the Network License Server setup executable after downloading it from the AIMMS web site www.aimms.com. The installation will automatically start the AIMMS License Service, which issue licenses to AIMMS client PCs. However, after installing the Network License Server, it is not yet ready for use. First you must configure any AIMMS network licenses that you have ordered.

To configure your AIMMS network licenses, you must first start the AIMMS Network License Manager. To perform this step, execute the **AIMMS License Manager** item from the **Start** menu of your computer. To configure a network license you should

- ► switch the License Manager into *maintenance mode*, by checking the Maintenance-Maintenance Mode menu item of the License Manager, and
- ► select the Maintenance-License-License Configuration... menu, which will start the License Configuration wizard.

This will open the **License Configuration** wizard which will guide you through all the necessary steps to configure your AIMMS network license.

Networking requirements

Network configuration

Firewalls

Installing the Network License Server

Configuring AIMMS licenses

| The AIMMS License Manager is a separate program which just connects to the AIMMS License Server for displaying the currently active clients. When you put the License Manager in maintenance mode, the server will not stop serving AIMMS clients, but rather the License Manager will just disconnect itself from the License Server.                                                                                                    | Maintenance<br>mode     |
|----------------------------------------------------------------------------------------------------|-------------------------|
| For any network license you ordered, you should have received a license num-<br>ber with an associated activation code. Using the activation code, the <b>License</b><br><b>Configuration</b> wizard will either try to activate the nodelocked license online<br>if the server is connected to the internet directly, or allow you to activate the<br>nodelock through our website if the server has no connection to the internet.<br>In both cases, the activation procedure will obtain the license files from our In-<br>ternet License Database, and install at the appropriate location on your server.<br>A nodelocked network license can only be deployed from the server on which<br>it has been activated. | Nodelocked<br>licenses  |
| For any license you install through the <b>License Configuration</b> wizard, a default profile will be created through which AIMMS clients can access the network license. If there is only a single network license, this profile will also become a default profile, to which AIMMS clients will connect if no specific profile has been specified. If you want to change the profile settings, or create multiple profiles, you can change the profile configuration through the <b>Maintenance</b> menu, as explained in Section 2.2.                                                                                                    | Default profile         |
| If your network license is a named users license, you should enter the regis-<br>tered users for both the license and any profiles that have been created for the<br>license. You can add the user names of registered users through the                                                                                                    | Entering named<br>users |
| <ul> <li>Maintenance-License-Registered Users, and</li> <li>Maintenance-Profile-Registered Users</li> </ul>                                                                                                    |                         |
| menus. The registered users of a profile must be a subset of the registered<br>users of the corresponding license. If you have defined multiple profiles, the<br>registered users of the corresponding license can be specified for multiple<br>profiles. Only users with the user names that you have entered in these dialogs<br>have access to profile through which to connect with the network license.                                                                                                    |                         |
| By default, the AIMMS Network License Server listens on TCP port 3400 for client connections. If this port number conflicts with other applications installed in your network, you can change this setting through the <b>Maintenance</b> -                                                                                                    | Default port<br>number  |

Port Number... menu.

3

Once you have completed the license configuration, you can leave maintenance mode. Consequently the License Manager will save its configuration files and reconnect to the server, which, in turn, will disconnect all clients and re-read the configuration files. Disconnected AIMMS clients will immediately try to reconnect, allowing you to make changes to the server configuration virtually without consequences to the connected AIMMS clients.

To AIMMS users wanting to set up an AIMMS client PC to use a floating network license, you should provide the following information:

- the host name of the license server
- the port number on which the server listens for client connections (default 3400), and
- optionally, the name of a (non-default) profile through which you want the user to connect to the license server.

To set up the use of a network license, you should

- ▶ select the Tools-License-License Configuration menu, and
- ▶ in the License Configuration dialog box that pops up as a result, press the Install License button.

This will start the AIMMS License Installation wizard, which will guide you through all necessary steps to install the network license, using the information specified above.

Whenever the AIMMS Network License Server is running on a computer, you Viewing can get an overview of the AIMMS clients currently connected to it through the Clients area of Network License Manager window illustrated in Figure 1.1

Through the **Connections** menu of the License Manager, you can, at any time, disconnect AIMMS clients that are not entitled to make use of the Network License Server. A system administrator might use it, for example, to remove student AIMMS sessions from a faculty Network License Server at times when they are not allowed to make use of the system.

When trying to open an AIMMS application that has been encrypted using a public key (as described in Section 19.1 of the AIMMS User's Guide) using a license that is provided by the License Server, the License Server can also provide the private key that is needed to successfully open the application. Instead of copying the private key to the AIMMS\ApplicationKeys folder of every computer on which you want to run the application, just copy the private key to the AIMMS\ApplicationKeys folder of the computer that is running the License Server, and all users that are granted access to a license through the License Server will have access to the private key. On a typical Windows 7 or Windows 8 system, the AIMMS\ApplicationKeys folder is located at C:\ProgramData\AIMMS\ApplicationKeys.

maintenance

Leaving

mode

Installing network AIMMS clients

connected users

Disconnecting network users

Running an encrypted AIMMS application

| -                                            |               |                         |         |                  |         |                 |           |  |       |
|----------------------------------------------|---------------|-------------------------|---------|------------------|---------|-----------------|-----------|--|-------|
| 🚆 Aimms Network License Manager - [Overview] |               |                         |         |                  |         |                 |           |  |       |
| 🕎 File Maintenance Connections Window Help 🔤 |               |                         |         |                  |         |                 |           |  | - 8 > |
| License Manager Tree                         | License       | In Use                  |         | File Name        |         | Туре            | Status    |  |       |
| All Licenses                                 | 010.099.099.0 | 10.099.099.099 1 of 100 |         | 010099099099.lic |         | Network         | OK        |  |       |
| All Profiles                                 |               |                         |         |                  |         |                 |           |  |       |
| All Clients                                  |               |                         |         |                  |         |                 |           |  |       |
| - All VAR Licenses                           |               |                         |         |                  |         |                 |           |  |       |
|                                              |               |                         |         |                  |         |                 |           |  |       |
|                                              |               |                         |         |                  |         | ,               |           |  |       |
|                                              | Profile       | License                 |         | In Use           | Default |                 |           |  |       |
|                                              | Profile       | 010.099.099             | .099    | 1                | Default |                 |           |  |       |
|                                              |               |                         |         |                  |         |                 |           |  |       |
|                                              |               |                         |         |                  |         |                 |           |  |       |
|                                              |               |                         |         |                  |         |                 |           |  |       |
|                                              |               |                         |         |                  |         |                 |           |  |       |
|                                              | MAD Lineare   | Tallas                  | D - Al- |                  |         |                 |           |  |       |
|                                              | VAR License   | In Use                  | Path    |                  |         |                 |           |  |       |
|                                              |               |                         |         |                  |         |                 |           |  |       |
|                                              |               |                         |         |                  |         |                 |           |  |       |
|                                              |               |                         |         |                  |         |                 |           |  |       |
|                                              |               |                         |         |                  |         |                 |           |  |       |
|                                              |               |                         |         |                  |         |                 |           |  |       |
|                                              | Client        | Address                 |         | Licer            |         | Logged on since |           |  |       |
|                                              | PDT208        | 172.27.                 | 225.15  | 5 PDT\Mar        | cel     | Wed Nov 10 13:5 | 7:26 2004 |  |       |
|                                              |               |                         |         |                  |         |                 |           |  |       |
|                                              |               |                         |         |                  |         |                 |           |  |       |
|                                              |               |                         |         |                  |         |                 |           |  |       |
|                                              |               |                         |         |                  |         |                 |           |  |       |
|                                              |               |                         |         |                  |         |                 |           |  |       |
| /                                            |               |                         |         |                  |         |                 |           |  |       |

Figure 1.1: The AIMMS Network License Manager with one license and user

Besides the capability to disconnect AIMMS clients, the Network License Manager offers advanced functionality that allows a system administrator to manage and use multiple sets of AIMMS network licenses and set up license profiles which combine one or more of such licenses. However, when a Network License Server is supplied with only a single AIMMS network license, the basic functionality explained so far will suffice, and you can stop reading now. The advanced capabilities of the Network License Manager are explained in full detail in Chapter 2.

#### 1.3 Sharing single-user licenses

Besides running a dedicated network license server, AIMMS also allows you to share your single-user licenses with a running network license server. Whenever you are not using your single-user license, it will then become available as half a floating license to all users that will connect to this license server when requesting a license. So only if more than one user is sharing his single-user license, one or more new licenses will become available to the network license server.

To be able to share your local single-user license you should also have a license server running on your *local* machine. When starting up your local AIMMS you should make sure that AIMMS connects to the license server on your computer, by installing a network license in the **License Configuration** dialog box, following the instructions above.

Advanced License Manager functionality

Sharing unused single-user licenses

Configuring the local AIMMS application

| For the local license server to be able to actually share the unused license with the network license server, you should select the <b>Maintenance-License-Share Local License</b> menu, and enter the hostname and port number of the license server with which you want to share your local license.                                                                                                    | Configuring the<br>local license<br>server |
|----------------------------------------------------------------------------------------------------|--------------------------------------------|
| At regular time intervals, the local license server will check whether its local license is being used by an AIMMS client. If not, it will automatically share it with the specified network license server.                                                                                                    | Automatic<br>sharing                       |
| An AIMMS client that logs on through a network license server does not know<br>whether the license server uses shared licenses or not. If all network licenses<br>are in use and somehow the network license server looses one of its shared<br>licenses (e.g. by a sharing computer that disconnects from the network), the<br>client that logged on most recently will receive a popup dialog box stating that<br>the server has disconnected and that the user should exit AIMMS.                                                                                                    | License<br>distributing<br>policy          |
| A computer that shares a license will not connect to the network license server<br>to obtain an AIMMS license but to the local license server instead. If the shared<br>single-user license is not in use by the network license server, the sharing<br>will be stopped and the local license server will be able to provide the license<br>again. In case the shared license is in use by the network license server, a<br>user can force that its local license is regained via a <b>Undo Sharing</b> menu com-<br>mand in the <b>Connections</b> menu of the License Manager. As a result, the most<br>recently connected AIMMS client of the network license server will then be dis-<br>connected. | Claiming your<br>own shared<br>license     |
| A local license can only be shared with an existing network license if                                                                                                    | Sharing rules                              |
| <ul> <li>the local license and the network license have a similar type,</li> <li>the two license have the same size (i.e. small modium.</li> </ul>                                                                                                    |                                            |

- the two license have the same size (i.e. small, medium or large), and
- the local license allows the use of at least all the solvers available in the network license.

6

## Chapter 2

## The Network License Manager

This chapter

Besides the basic setup and deployment of the AIMMS Network License Server for a single network license discussed in the previous chapter, a single AIMMS Network License Server is capable of dealing with multiple network licenses with possibly varying capabilities. When there are multiple licenses with varying capabilities, you, as the system administrator, probably need much more control as to determine which users can make use of which AIMMS license. You can obtain such control through the Network License Manager, which allows you to define one or more *license profiles* that provide a coherent combination of AIMMS licenses to your end-users.

#### 2.1 The Network License Manager

The Network License Manager program is a utility program connecting to the Network License Server. The Network License Manager can be started through the **AIMMS License Manager** item from the **Start** menu of your computer.

The License Manager window is used for two basic tasks:

- tracing which clients are currently logged on to the License Server, and
- modifying the current configuration of licenses, profiles, and VAR licenses available to the License Server.

An example of the License Manager window is illustrated in Figure 2.1. The License Manager window is divided into five sub-areas:

- The window at the left shows a tree structure in which all the currently installed AIMMS network licenses, license profiles, VAR licenses, and the currently connected clients are contained.
- At the right, there are four windows that contain from top to bottom:
  - a list of network licenses,
  - a list of license profiles,
  - a list of VAR licenses, and
  - a list of connected clients.

The Network License Manager

The License Manager window

| 🚎 Aimms Network License Manager - [Overview]                                                                                                    |                                                                    |                                                                 |                                                                      |                                                                                         |                      |  |
|----------------------------------------------------------------------------------------------------|--------------------------------------------------------------------|-----------------------------------------------------------------|----------------------------------------------------------------------|-----------------------------------------------------------------------------------------|----------------------|--|
| File Maintenance Co                                                                                                    | nnections Window                                                   | Help                                                            |                                                                      |                                                                                         | _ 8 ×                |  |
| License Manager Tree<br>All Licenses<br>All Profiles<br>Student<br>- Faculty Member<br>All Clents<br>- PDT208<br>- PDT208<br>- PDT104<br>- PDT104<br>- PDT103<br>All Vak Licenses | License<br>010.099.099.099<br>Profile<br>Student<br>Faculty Member | In Use<br>3 of 100<br>License<br>010.099.099.0<br>010.099.099.0 | File Name<br>0 10099099099.lic<br>In Use<br>99 2 of 75<br>99 1 of 25 | Type           Network           Default           Default                              | Status OK            |  |
|                                                                                                    | VAR License In I<br>Client PDT208<br>PDT104<br>PDT103              | Address<br>172.27.225.15<br>172.27.225.195                      | User<br>PDTWarcel<br>PDTWichard<br>PDTVKoos                          | Logged on since<br>Wed Nov 10 14: 15:22<br>Wed Nov 10 14: 16:19<br>Wed Nov 10 14: 17:19 | 2004<br>2004<br>2004 |  |

Figure 2.1: The Network License Manager window

A license in the License Manager window refers to an AIMMS network license *Licenses* that you purchase from AIMMS. Such a network license can only be used with the AIMMS Network License Server and is uniquely coupled to an associated nodelock. In addition to the standard licensing information associated with a single-user license, a network license contains extra information about the number of concurrent users that can make use of the license. The License Manager allows you to associate multiple network licenses with a single Network License Server, so that different clients can use different AIMMS licenses.

A license *profile* in the License Manager is a subclass of a particular AIMMS *License profiles* network license, and is therefore uniquely coupled to that license. In addition, a license profile can be associated with one or more network VAR licenses (see below) to form a coherent group licenses required to run a particular AIMMS project. When an AIMMS client connects to the License Server, it does not connect directly to one of the available network licenses, but rather to one of the available license profile. Therefore, for each installed network license you should at least create one license profile.

The License Manager allows you to associate multiple license profile with the *Multiple profiles* same AIMMS network license, and, for each profile, to limit the number of concurrent uses of its associated network license. As an example, the License Manager window of Figure 2.1 illustrates two license profiles **Student** and **Faculty Member** which occupy 75 and 25 of the available 100 licenses in the network license **010099099099**. Creating multiple profiles with a single network license may be convenient

• if you have different groups of users, and want to limit the maximum

number of concurrent users within each group, or

■ if you have VAR licenses that are only relevant for certain users.

When logging on to an AIMMS Network License Server, an AIMMS client can *Default profiles* indicate in the AIMMS **License Configuration** dialog box which profile should be used for this session. You, as the system administrator, can specify one or more *default* license profiles, which will be used in the absence of an explicitly specified profile. When multiple default profiles are available, AIMMS will assign a license from the first default profile that is not fully in use. If none of the default profiles have licenses left, the license request will fail.

In addition to AIMMS network licenses, the Network License Server can also VAR Licenses serve network VAR licenses issued by the developer of an AIMMS application to protect and license the use of his application. Creating VAR licenses is discussed in the *Project Security* chapter of the AIMMS User's Guide. You can create a network VAR license by simply checking the **Network License** check box in the **VAR License** dialog box of AIMMS and indicating the appropriate number of concurrent users. By creating a network VAR license you can achieve that only a limited number of users can work with the same project concurrently.

A VAR license in the License Manager can be linked to one (or more) license profiles. Only users who log on to such a license profile have access to the VAR licenses associated with the profile, thus allowing you, as the system administrator, to limit the use of particular AIMMS applications to specific license profiles. Note, however, that the usage count of a VAR license will only increment when the connected client runs an AIMMS application which requires this VAR license.

To track the use of individual licenses and profiles, the contents of the four windows at the right of the License Manager window illustrated in Figure 2.1 depends on the currently selected item in the tree at the left.

- When the root node of the tree or of any of the three sub-trees is selected, the four lists will display all of the installed network licenses, profiles, VAR license as well as all connected clients.
- When a network license node is selected, the four lists will contain respectively:
  - only the selected license,
  - only the profiles linked to that license,
  - only the VAR licenses linked to these profiles, and
  - only the clients that use the selected license (through one of the displayed profiles).
- When a profile node is selected, the four lists will contain respectively:
  - only the license to which the selected profile is linked,

Contents of License Manager window

- only the selected profile,
- the VAR licenses linked to the profile, and
- only the clients that use the selected profile.
- When a VAR license node is selected, the four lists will contain respectively:
  - only the license belonging to the profile to which the VAR license is linked,
  - only the profile to which the VAR license is linked,
  - only the selected VAR license, and
  - all clients that use the VAR license (through one of the displayed profiles)
- When a client node is selected, the four lists will contain respectively:
  - the license that the client is using,
  - the profile that the client is using,
  - the VAR licenses the client is using, and
  - the selected client.

These dependencies between the tree at the left, and the four lists at the right allow you to get a quick overview of how network licenses, profiles, and VAR licenses are related, and which clients are using them.

In the License Manager window you can view which users are currently con-Tracing the nected and which licenses, profiles and/or VAR licenses they are using. If for some reason, you want to disconnect a specific client (or all clients), you can do so via the commands in the Connections menu.

To disconnect one specific AIMMS client:

- ▶ select the client in either the tree or the list of clients, and
- ▶ select **Disconnect Client** from the **Connections** menu.

To disconnect all clients currently visible in the **Clients** area on the right of the License Manager window:

► select **Disconnect All** from the **Connections** menu.

As a result of either of these commands, the disconnected users will be notified *Result of* that they have been logged off from the Network License Server through a disconnect dialog box within their AIMMS application. Upon notification, they have one minute to save their work and to terminate their session, after which AIMMS will terminate without any further notice.

Client users of an AIMMS Network License Server will get a similar logoff noti-Server fication when the AIMMS Network License Service has been terminated by the system administrator, or when the server shuts down.

connected users

Disconnect single or multiple clients

termination

| Chapte                                                                                                    | er 2. The Network License Manager                                                                                                    | 11                                              |  |  |
|----------------------------------------------------------------------------------------------------|----------------------------------------------------------------------------------------------------|-------------------------------------------------|--|--|
| Through the <b>Window-Log</b> menu you can of<br>License Server. In this log window you can<br>last 1000 server events (e.g. client connects                                                                                                    | open the log window of the AIMMS<br>get a more detailed overview of the<br>s and disconnects).                                                                                                    | The log window                                  |  |  |
| 2.2 Configuring the Network Licer                                                                                                    | ise Server                                                                                                    |                                                 |  |  |
| Before you can make any modifications to<br>work licenses, profiles and VAR licenses wi<br>switch the License Manager to <i>maintenance</i><br>Manager to disconnect from the Network Li<br>Manager in maintenance mode will not stop<br>it to accept client connections.                                                        | the current configuration of net-<br>thin the License Manager, you must<br><i>e mode</i> . This will cause the License<br>cense Server. Switching the License<br>the Network License Server or stop                                         | Maintenance<br>Mode                             |  |  |
| To switch the License Manager to maintena                                                                                                    | Switching to                                                                                                    |                                                 |  |  |
| <ul> <li>in the License Manager window, select<br/>tenance menu.</li> </ul>                                                                                                    | t Maintenance Mode from the Main-                                                                                                    | maintenance<br>mode                             |  |  |
| As long as the License Manager is in main <b>Maintenance Mode</b> menu is checked.                                                                                                    | intenance mode, the Maintenance-                                                                                                    |                                                 |  |  |
| Once you have completed the license con<br>nance mode by de-selecting the <b>Maintenar</b><br>sequently the License Manager will save it<br>to the server, which, in turn, will disconne-<br>uration files. Disconnected AIMMS clients<br>allowing you to make changes to the ser<br>consequences to the connected AIMMS clients | nfiguration, you can leave mainte-<br>ice-Maintenance Mode menu. Con-<br>s configuration files and reconnect<br>ct all clients and re-read the config-<br>will immediately try to reconnect,<br>ver configuration virtually without<br>nts. | Leaving<br>maintenance<br>mode                  |  |  |
| Might the need arise, you can manually s<br>Server through the <b>Maintenance-Start Ser</b><br>menu items. During normal operation, h<br>Network License Server should not be nece                                                                                                    | tart and stop the Network License<br><b>ver</b> and <b>Maintenance-Stop Server</b><br>owever, starting and stopping the<br>ssary.                                                                                                    | Starting and stopping the server                |  |  |
| While in maintenance mode you can make<br>uration of network licenses, license profiles<br>AIMMS Network License Server. These mo<br>when you exit maintenance mode. When y<br>changes will to the server configuration will                                                                                                    | all modifications to existing config-<br>s and VAR licenses employed by the<br>difications are automatically saved<br>/ou close the License Manager, any<br>ll be lost.                                                                     | Maintaining the<br>server<br>configuration      |  |  |
| Through the <b>Maintenance-License</b> menu y<br>censes to the Network License Server. To<br>Network License Server, simply select its a<br>ery network license issued by AIMMS has a                                                                                                    | you can add and delete network li-<br>add a new network license to the<br>ssociated license file. Note that ev-<br>unique license number, and that the                                                                                      | Adding and<br>deleting licenses<br>and profiles |  |  |

License Server accepts every license number only once. Similarly, you can add and delete profiles to the Network License Server through the **Maintenance-Profile** menu, and VAR licenses through the **Maintenance-VAR License** menu.

You can modify the name of network license, profile or VAR license by modifying the name of the corresponding node in the tree on the left of the Network lice License Manager. You can change a profile to be a default profile by applying pr the **Maintenance-Profile-Toggle Default** menu after selecting a profile node in the tree.

Modifying license and profile names

When creating a new license profile you must specify the properties of the<br/>newly created profile through the **Profile Properties** dialog box displayed in<br/>Figure 2.2. In it, you can specify the network license to which the profile isModifying<br/>profile<br/>properties

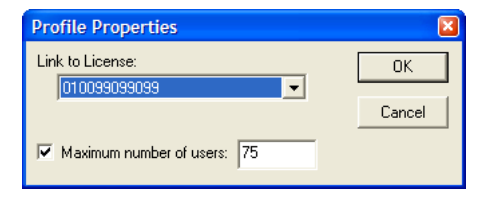

Figure 2.2: The Profile Properties dialog box

uniquely coupled, and you can optionally limit the number of concurrent users allowed for this profile (which, obviously, must be smaller than or equal to the number of concurrent users of the specified network license). You can modify the properties of an existing profile through the **Maintenance-Profile**-**Properties** menu.

If your network license is a named user license, the License Server will only *Named user* accept connections from users whose user names have been registered with the license. You can register named users for a network license through the **Maintenance-License-Registered Users** menu. You can exactly register as many user names as the number of concurrent users allowed by the license. Through the **Maintenance-Profile-Registered Users** menu, you can register a subset of the registered users of the corresponding license for every profile you have created for the license. Only named users registered for a profile can connect to it.

You can link VAR licenses to one or more license profiles by selecting a VAR *Linking VAR* license in the tree on the left of the Network License Manager window, and by *licenses* choosing the Maintenance-VAR License-Linked Profiles menu. This will pop up the Linked Profiles dialog box illustrated in Figure 2.3. In it, you can select the license profiles to which you want the current VAR license to be linked from the list of all available license profiles.

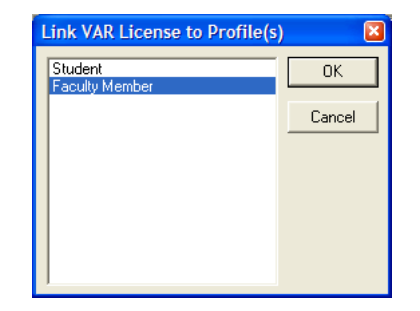

Figure 2.3: The Linked Profiles dialog box

#### 2.3 The License Server Monitor API

Besides the Network License Manager program there is also a Java API avail-Java API able that you can use to monitor the state of the License Server from within your own external program. Through this API you can retrieve most of the information that is also displayed in the Network License Manager window. The Java API only offers a set of methods to get monitoring information, it is No managing not possible to change the configuration of licenses and/or profiles through tasks this API. For that you still need the Network License Manager. Some examples of how this API can be used are: Usage examples • Regularly check whether the server is still running. • Check whether the installed licenses are still valid and, for example, not expired. • Get insight in how many users are (simultaneously) logged on to a specific license or profile during a certain period. • Retrieve the latest logging messages. The License Server Monitor API is provided via the file licsrv-monitor.jar, licsrvwhich can be found in the sub folder API of the Network License Server instalmonitor.jar lation. Usually this is C:\Program Files (x86)\AIMMS\AIMMS License Server\API. For an explanation of all methods available in this API, you can refer to the ac-Help files companying html style help. The entry point for this help is the file index.html in the folder C:\Program Files (x86)\AIMMS\AIMMS License Server\API\doc.

## Chapter 3

## **Release Notes**

#### 3.1 Build 4.0, release date 2014-06-15

- The AIMMS Network License Server is enhanced with the capability to support the public-private key encryption scheme employed by AIMMS 4.
- The default storage location in c:\ProgramData is changed from Paragon Decision Technology to AIMMS.

#### 3.2 Build 3.14, release date 2013-08-28

The AIMMS Network License Server is enhanced with a Java API, which offersBuild 485monitoring functionality to administrators. It allows you to get the following2013-08-28information from the License Server:2013-08-28

 The licenses that are installed on the License Server, whether they are valid, and how they are used during the current session.

- The number of profiles created on the License Server and how they are used.
- The clients currently logged on.
- The total number of logon/logoff requests.
- The last number of logging messages that have been generated on the License Server.

After installing the AIMMS Network License Server, the documentation can be found in the API\Doc folder of the installation.

#### 3.3 Build 24068, release date 2012-06-20

In this release of the AIMMS Network License Manager, the following issuesBuild 24068have been fixed or improved.2012-06-20

- When using an AIMMS PRO License, the information about this license is *Issues* ... now correctly reflected in the license configuration overview.
- The menu items **Start Service** and **Stop Service** are now disabled when in maintenance mode.
- The License Manager window now refreshes correctly after the service is restarted.

#### 3.4 Build 18483, release date 2011-01-13

In this release of the AIMMS Network License Manager, the following issues *Build 18483* 2011-01-13

- On Windows Vista and Windows 7, the AIMMS **Network License Manager** *Issues ...* gave errors when starting and stopping the License Service or when leaving Maintenance Mode. The Network License Manager now requires that it is started with administrator rights.
- The AIMMS **Network License Manager** could not restart the service correctly, when one or more clients were connected. This problem also appeared when leaving Maintenance Mode, since then the service is also restarted.
- The License Service could not be stopped in situations where connection requests kept coming in.
- After a restart of the License Service, the log window was not cleared.